# ΣΥΝΤΟΜΕΣ ΟΔΗΓΙΕΣ ΧΡΗΣΗΣ ΘΕΡΜΟΣΤΑΤΗ ΗΤ500 SET

**ΠΑΡΑΤΗΡΗΣΕΙΣ:** Ο θερμοστάτης αυτή την στιγμή λειτουργεί σαν απλός ασύρματος θερμοστάτης.

Για να μπορέσουμε να τον λειτουργήσουμε με τον wifi, ακολουθούμε τα παρακάτω βήματα:

1) Συνδέστε τον θερμοστάτη με το καλώδιο USB στην πρίζα,

2)Πατάμε παρατεταμένα για 3 δευτερόλεπτα το κουμπί 😬 ,μέχρι να φύγει η ένδειξη του

κλειδώματος,κατευθείαν πατάμε το κουμπί <sup>(U)</sup> (on-off) παρατεταμένα για 3 δευτερόλεπτα

μέχρι να φύγει η μία ένδειξη θερμοκρασιας,και τέλος πατάμε κατευθείαν το κουμπί Yια 3 δευτερόλεπτα μέχρι να δούμε την ένδειξη 1

Τώρα ο θερμοστάτης είναι έτοιμος ακολουθώντας τα παρακάτω βήματα, να λειτουργήσει

σαν ασύρματος θερμοστάτης WI-FI!!!

### <u> Βήμα 1ο:</u>

Συνδέστε τον δέκτη στον λέβητα και τον θερμοστάτη με το καλώδιο USB στην πρίζα. Θα δείτε την ένδειξη 1.

Σημείωση: Το Wi-Fi λειτουργεί μόνο όταν ο θερμοστάτης είναι συνδεδεμένος στο ρεύμα. Αν τον βγάλουμε από το ρεύμα και τον λειτουργήσουμε με τις μπαταρίες, λειτουργεί σαν απλός ασύρματος θερμοστάτης χώρου.

# <u>Βήμα 2ο:</u>

Κατεβάζουμε την εφαρμογή Glife από το κινητό μας, (για παράδειγμα play store).

Αφού κατεβάσουμε την εφαρμογή, θα κάνουμε εγγραφή (ονοματεπώνυμο, email και ένα 8ψήφιο κωδικό. Αποδεχόμαστε τους όρους και θα σταλεί στο email μας ένα μήνυμα επιβεβαίωσης, το οποίο ανοίγουμε και πατάμε το link. Κάνουμε σύνδεση στην εφαρμογή και μετά θα δούμε την ένδειξη 1.

# <u>Βήμα 3ο:</u>

Όταν πατήσουμε ΟΚ στην ένδειξη 1, θα χρειαστεί να συνδεθούμε με το ΗΤ500 στο δίκτυο (αυτό γίνεται χωρίς να βγούμε από την εφαρμογή). Πηγαίνουμε στις ρυθμίσεις Wi-Fi του κινητού μας και ψάχνουμε να βρούμε το ΗΤ500 σαν καινούργιο δίκτυο. Αφού το βρούμε, συνδεόμαστε (θα βγει ένα μήνυμα ότι το συγκεκριμένο δίκτυο δεν έχει ίντερνετ, αλλά δεν δίνουμε σημασία σε αυτό). Παραμένουμε στην διατήρηση σύνδεσης του ΗΤ500.

#### <u>Βήμα 4ο:</u>

Θα εμφανιστεί λίστα δικτύων, θα πατήσουμε πάνω στο όνομα και θα δούμε 3-4 δίκτυα, όπου μέσα σε αυτά είναι και του σπιτιού μας. Από κάτω θα χρειαστεί να βάλουμε χειροκίνητα τον κωδικό Wi-Fi μας. Όταν το βάλουμε και πατήσουμε ΟΚ, θα πρέπει να δούμε στον θερμοστάτη την ένδειξη 3. Σε περίπτωση που εμφανιστεί από την ένδειξη 1, η ένδειξη 2 και ξανά η 1, τότε δεν έχουμε βάλει σωστά τον κωδικό Wi-Fi του σπιτιού μας.

## <u>Βήμα 5ο:</u>

Αφού έχουμε την ένδειξη 3 στον θερμοστάτη, θα πάμε στον δέκτη και θα πατήσουμε παρατεταμένα για 3-4 δευτερόλεπτα το κουμπί της συνδεσιμότητας (όχι το κουμπί M). Μόλις το κάνουμε αυτό, θα αρχίσει να αναβοσβήνει λαμπάκι πράσινο. Θα πάμε στον θερμοστάτη χώρου και θα πατήσουμε παρατεταμένα για 3-4 δευτερόλεπτα το κουμπί της ανόδου. Θα δούμε ότι η ένδειξη 3 θα γίνει 2,1 και έπειτα θα εμφανιστούν οι θερμοκρασίες χώρου.

#### <u>Βήμα 6ο:</u>

Πάμε στην εφαρμογή και πατάμε "ο συγχρονισμός ολοκληρώθηκε". Στην συνέχεια, θα μας ζητηθεί η σύνδεση στο δίκτυο του σπιτιού μας. Πατάμε ΟΚ και περιμένουμε να εμφανιστούν στην εφαρμογή οι θερμοκρασίες του θερμοστάτη.

Ο θερμοστάτης ΗΤ 500 SET είναι έτοιμος για χρήση!